| WAWF Document Warning Messages |          |                |  |         |  |               |   |                                   |
|--------------------------------|----------|----------------|--|---------|--|---------------|---|-----------------------------------|
| Training Document              |          |                |  |         |  |               |   |                                   |
| EDA Homepage                   | >        | Analytics      |  | Reports |  | Award Reports | > | WAWF Document Warning<br>Messages |
| Table of Contents              |          |                |  |         |  |               |   |                                   |
| EDA Roles                      |          |                |  |         |  |               |   | 1                                 |
| Where to Run the Report        |          |                |  |         |  |               |   | 1                                 |
| Search Criteria                |          |                |  |         |  |               |   | 1                                 |
| WAWF Document Warning Mess     | sages Se | arch Criteria: |  |         |  |               |   | 1                                 |
| Search Results                 |          |                |  |         |  |               |   | 2                                 |
| WAWF Document Warning Mess     | sages Re | sults Column:  |  |         |  |               |   | 2                                 |
| Exporting Search Results       |          |                |  |         |  |               |   |                                   |
| Viewing Available Downloads    | of Repor | ts:            |  |         |  |               |   | 4                                 |
| Exported Report Columns:       |          |                |  |         |  |               |   |                                   |

| This report provides a texts related to either a | count besides the detail on the various message types (EDA, Invoice_amount, Shipping Quantity) and optionally for specific message<br>a specified Issue office Agency, Admin Office Agency or the Pay Office DoDAAC.                                                                                                    |
|--------------------------------------------------|----------------------------------------------------------------------------------------------------|
| EDA Roles                                        | Roles with access to the WAWF Document Warning Messages report:         Acquisition Sensitive Reporting         Advanced Reporting         CDR POC         Contract Deficiency Report (Legacy) – ACO         Contract Deficiency Report (Legacy) – PCO         Contract Deficiency Report (Legacy) – Reviewer         Contracts         EDA Executive Reporting User         Upload Attachments/Admin Docs |
| Where to Run the<br>Report                       | Expand the Reports menu under Analytics in EDA and select the Award Reports option.                                                                                                    |
|                                                  | ReportDescriptionWAWF Document Warning<br>MessagesThis report provides a count besides the detail on the various message types (EDA, Invoice_amount, Shipping Quantity) and optionally for specificVIEW REFERENCE GUIDEWessagesWith the second provides a count besides the detail on the various message types (EDA, Invoice_amount, Shipping Quantity) and optionally for specificVIEW REFERENCE GUIDE   |
| Search Criteria                                  | <ul> <li>The WAWF Document Warning Messages page displays. Enter search criteria to retrieve desired data.</li> <li>WAWF Document Warning Messages Search Criteria:         <ul> <li>Data Filters</li> <li>Contract Issue Office Agency</li> <li>Message Type</li> </ul> </li> </ul>                                                                                                    |

|                | <ul> <li>Message Text</li> <li>Issue Office Agency</li> <li>Issue Office Agency Find Organizational Group by Group Name</li> <li>Issue Office Agency PIEE Level 2</li> <li>Issue Office Agency Include Subgroups</li> <li>Contract Admin Office Agency</li> <li>Message Type</li> <li>Message Text</li> <li>Issue DoDAAC (search Functionality Available)</li> <li>Admin DoDAAC (search Functionality Available)</li> <li>Contract Pay Office DoDAAC</li> <li>Message Type</li> <li>Message Text</li> <li>Issue DoDAAC (search Functionality Available)</li> <li>Contract Pay Office DoDAAC</li> <li>Message Type</li> <li>Message Text</li> <li>DoDAAC (search Functionality Available)</li> <li>Contract Pay Office DoDAAC</li> <li>Message Type</li> <li>CAGE (search Functionality Available)</li> </ul> |
|----------------|----------------------------------------------------------------------------------------------------|
|                | WAWF Document Warning Messages Data filters:                                                                                                    |
|                | Message Type                                                                                                    |
|                | All                                                                                                    |
|                | Q Search [] Bookmark ③ Cancel                                                                                                    |
|                | <ul> <li>Buttons:</li> <li>Search</li> <li>Bookmark</li> <li>Cancel</li> <li>Click the Search button after entering the search criteria. The search results display on the following page.</li> </ul>                                                                                                    |
|                | The WAWF Document Warning Messages Results table displays the search results.                                                                                                    |
| Search Results | WAWF Document Warning Messages Results Column:                                                                                                    |
|                | Contract Office Issue Agency                                                                                                    |

- Contract Issue Office MAJCOM ٠
- Contract Issue Office DoDAAC ٠
- ٠
- ٠
- Message Type Validation Message Number of Occurrences ٠

|                                                    |                                                    |                                |                 | Export 🗸 🖺 Save                         | Search 🔗 Refine Search 📿 New Search |
|----------------------------------------------------|----------------------------------------------------|--------------------------------|-----------------|-----------------------------------------|-------------------------------------|
| Contract Office Issue Agency $\uparrow \downarrow$ | Contract Issue Office MAJCOM $~\uparrow\downarrow$ | Contract Issue Office DoDAAC 1 | Message Type ↑↓ | Validation Message $\uparrow\downarrow$ | Number of Occurrences ↑↓            |
| W4GG HQ US ARMY TACOM                              | US ARMY MATERIEL COMMAND<br>(AMC)                  | W56HZV                         |                 |                                         | 117                                 |
| W4PZ USA MED RSCH ACQUIS ACT                       | US ARMY FUTURES COMMAND (AFC)                      | W81XWH                         |                 |                                         | 8                                   |
| DLA DISPOSTION SERVICE - EBS                       | DLA DISPOSITION                                    | SP4500                         |                 |                                         | 31                                  |
| DLA AVIATION                                       | DLA AVIATION                                       | SPE4A5                         |                 |                                         | 5                                   |
| W6QM MICC-FT KNOX                                  | US ARMY MATERIEL COMMAND<br>(AMC)                  | W9124D                         |                 |                                         | 2                                   |
| W7M3 USPFO ACTIVITY GA ARNG                        | NATIONAL GUARD BUREAU                              | W912JM                         |                 |                                         | 10                                  |
| W6QK ACC-RSA                                       | US ARMY MATERIEL COMMAND<br>(AMC)                  | W31P4Q                         |                 |                                         | 1                                   |
| DITCO-SCOTT                                        | Procurement Directorate                            | HC1013                         |                 |                                         | 92                                  |
| W4MM USA JOINT MUNITIONS CMD                       | US ARMY MATERIEL COMMAND<br>(AMC)                  | W52P1J                         |                 |                                         | 8                                   |
| DLA AVIATION                                       | DLA AVIATION                                       | SPM4A1                         |                 |                                         | 3                                   |
| Records: 1 to 10                                   |                                                    |                                | 4 5 > >> 10     | ~                                       | 109 Records Returned                |
| ttons:                                             |                                                    |                                | 4 5 > » 10      | ~                                       | 109 Records Returned                |

**Exporting Search** Click the **Export** button on the search results page to export as CSV or Excel. A job runs to download the file.

Results

| Export 🗸                                 | 🛱 Save Search | A Refine Search      |
|------------------------------------------|---------------|----------------------|
| Valida <sup>↓</sup> CSV                  | 1             | Number of Occurrence |
| <ul><li>Excel</li><li>Schedule</li></ul> |               | 117                  |
|                                          |               | 8                    |

Viewing Available Downloads of Reports:

In the navigation panel, under the Tasks menu, select Task Download.

| Electronic Data Access |  |  |  |  |  |
|------------------------|--|--|--|--|--|
| FAVORITES              |  |  |  |  |  |
| 命 Dashboard            |  |  |  |  |  |
| TASKS                  |  |  |  |  |  |
| 🗅 Task Download        |  |  |  |  |  |
| ANALYTICS              |  |  |  |  |  |
| 🔟 Reports 🗸 🗸          |  |  |  |  |  |

The Job List page appears. Click the **Download** button in the Actions column.

| Job List |        |                                |                  |                                         |           |           |                  |         |
|----------|--------|--------------------------------|------------------|-----------------------------------------|-----------|-----------|------------------|---------|
|          | Job ID | Report Type                    | Start Date (UTC) | Finish Date (UTC) $\uparrow \downarrow$ | Format ↑↓ | Status ↑↓ | Total Records ↑↓ | Actions |
| >        | 76895  | Wawf_Document_Warning_Messages | 5/21/25, 3:40 PM | 5/21/25, 3:41 PM                        | EXCEL     | FINISHED  | 1047             |         |

The Download Files pop-up appears with job details. Select the **Direct Download** link in the Direct Download (faster download) column.

| ↑↓        | Create Date<br>(UTC) ↑ <u>≞</u> | Package Name                                                                                            | Size            | Part     | Direct Download<br>(faster download) | Download via EDA A<br>(slower download) |
|-----------|---------------------------------|----------------------------------------------------------------------------------------------------|-----------------|----------|--------------------------------------|-----------------------------------------|
| 6895      | 5/21/25, 3:41<br>PM             | Wawf_Document_Warning_Messages_76895_1_20250<br>521_154118_38f3cbba-6f33-4f10-b7cb-<br>f0442b094006.zip | 0.02963<br>1 MB | 1/<br>1  | Direct Download                      | G                                       |
|           |                                 |                                                                                                    |                 | /        | ~~                                   | < 1 → 3                                 |
| art: If y | ou don't see all th             | e parts available then it means that the data are still being                                           | extracted. T    | his usua | ally happens for a huge              | amount of data extraction               |
|           |                                 |                                                                                                    |                 |          |                                      |                                         |

The system downloads the file to the local machine based on browser settings.

## Exported Report Columns:

- Contract Pay Office DoDAAC
- Message TypeValidation Message
- Number Of Occurrences

## Sample Export:

| 1  | А                                   | в                                                    | с                            | D               | E                  | F                     |
|----|-------------------------------------|------------------------------------------------------|------------------------------|-----------------|--------------------|-----------------------|
| 1  | CONTRACT OFFICE ISSUE AGENCY        | CONTRACT ISSUE OFFICE MAJCOM                         | CONTRACT ISSUE OFFICE DODAAC | MESSAGE TYPE    | VALIDATION MESSAGE | NUMBER OF OCCURRENCES |
| 2  | FU4417 1 SOCS SOCS                  | AFSOC                                                | FU4417                       | GFP_ATTACH_DIFF |                    | 3                     |
| 3  | DCMA LOS ANGELES                    | DCMA WESTERN REGIONAL CMD                            | S0512A                       | GFP_ATTACH_DIFF |                    | 199                   |
| 4  | TELECOMMUNICATIONS DIVISION- HC1013 | Procurement Directorate                              | HC1013                       | GFP_ATTACH_DIFF |                    | 1                     |
| 5  | HON CHARLES B DAY                   |                                                      | 103292                       | GFP_ATTACH_DIFF |                    | 4                     |
| 6  | Issue Activity                      | DLA OTHER                                            | SP1002                       | GFP_ATTACH_DIFF |                    | 1                     |
| 7  | Issue Activity                      | AETC                                                 | FA3030                       | GFP_ATTACH_DIFF |                    | 1                     |
| 8  | FA2550 50 CONS LGCP                 | AFSPC                                                | FA2550                       | GFP_ATTACH_DIFF |                    | 4                     |
| 9  | FA3030 17 CONS CC                   | AETC                                                 | FA3030                       | GFP_ATTACH_DIFF |                    | 1                     |
| 10 | FA3010 81 CONS CC                   | AETC                                                 | FA3010                       | GFP_ATTACH_DIFF |                    | 1                     |
| 11 | DCMA AMERICAS                       | DCMA INTERNATIONAL CMD                               | SCN01A                       | GFP_ATTACH_DIFF |                    | 1                     |
| 12 | AcquisitionIssueBy                  | AFSOC                                                | FU4417                       | GFP_ATTACH_DIFF |                    | 3                     |
| 13 | DEFENSE IT CONTRACTING ORG EUROPE   | Procurement Directorate                              | HC1021                       | GFP_ATTACH_DIFF |                    | 4                     |
| 14 | Std Ship Issue Activity             | ARCHIVE DODAAC                                       | W91B6K                       | GFP_ATTACH_DIFF |                    | 1                     |
| 15 | AcquisitionIssueBy                  | Procurement Directorate                              | HC1013                       | GFP_ATTACH_DIFF |                    | 2                     |
| 16 | SPECIAL BOAT UNIT 22 CD             | Naval Special Warfare Command (NAVSPECWARCOM) N00074 | V69024                       | GFP_ATTACH_DIFF |                    | 4                     |